## 1. Заходим в меню Инструменты, выбираем Настройки.

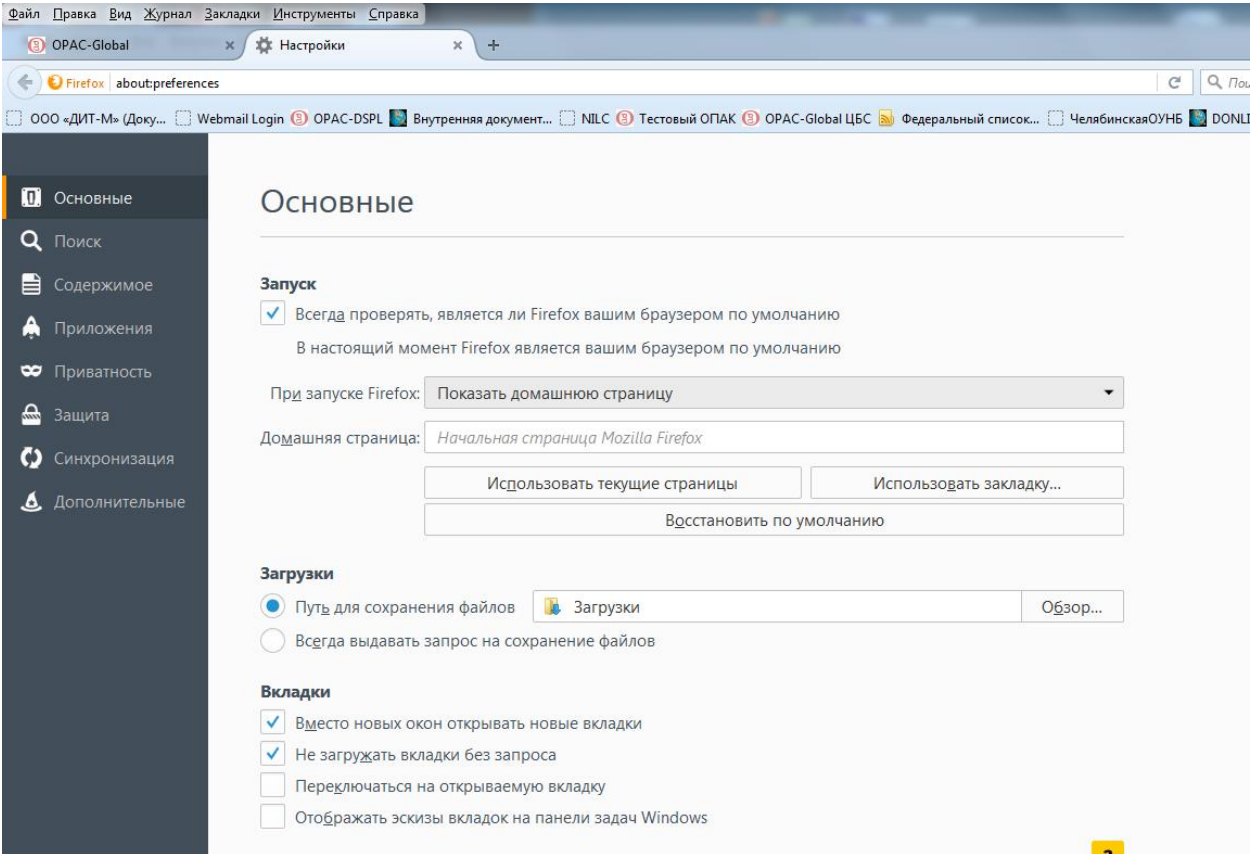

2. В Открывшемся окошке выбираем Приватность.

3. В окошке Приватность выбираем во вкладке **История** пункт **НЕ БУДЕТ** ЗАПОМИНАТЬ ИСТОРИЮ. Браузер попросит перегрузиться. Соглашаемся и нажимаем **Да.** После перезагрузки браузера повторяем пункты 1-2.

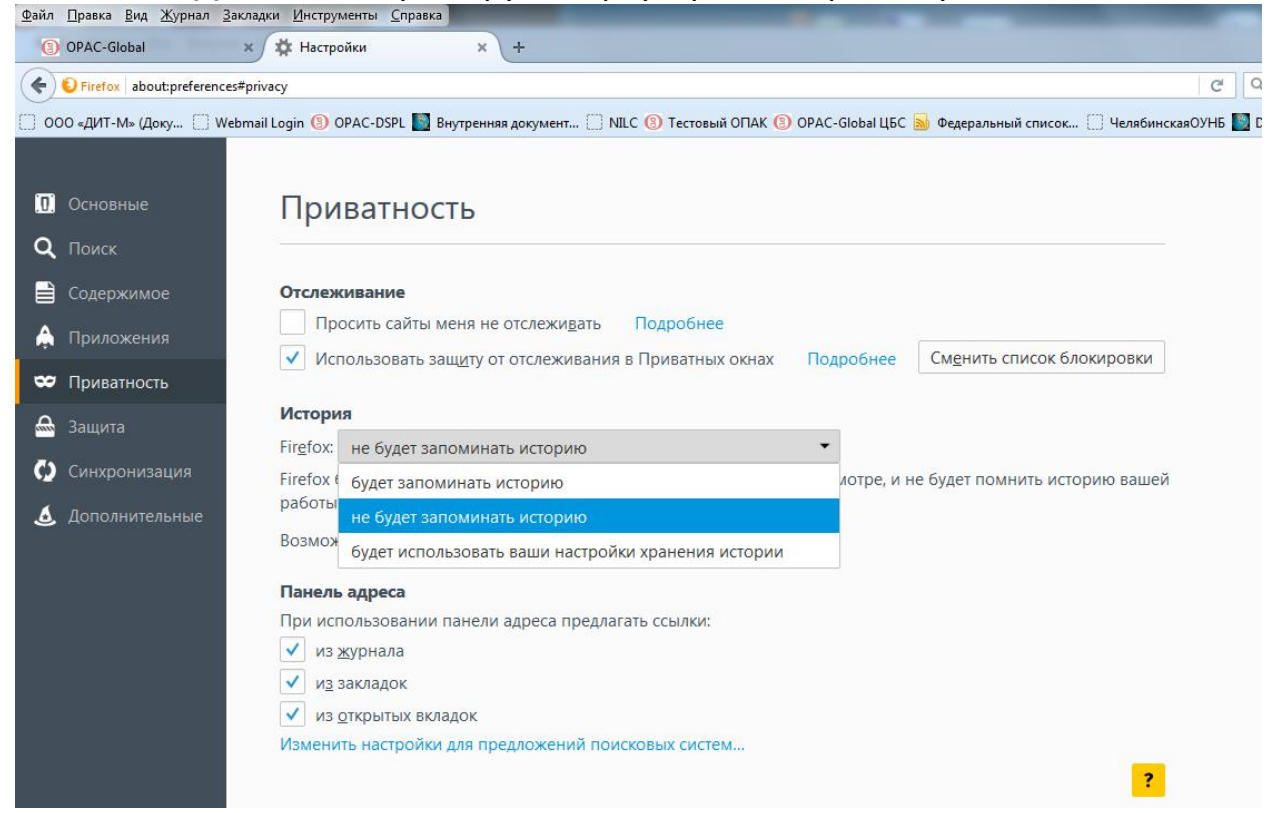

4. В окошке Приватность нажимаем кнопку – удалить историю. Нажимаем кнопку Удалить сейчас.

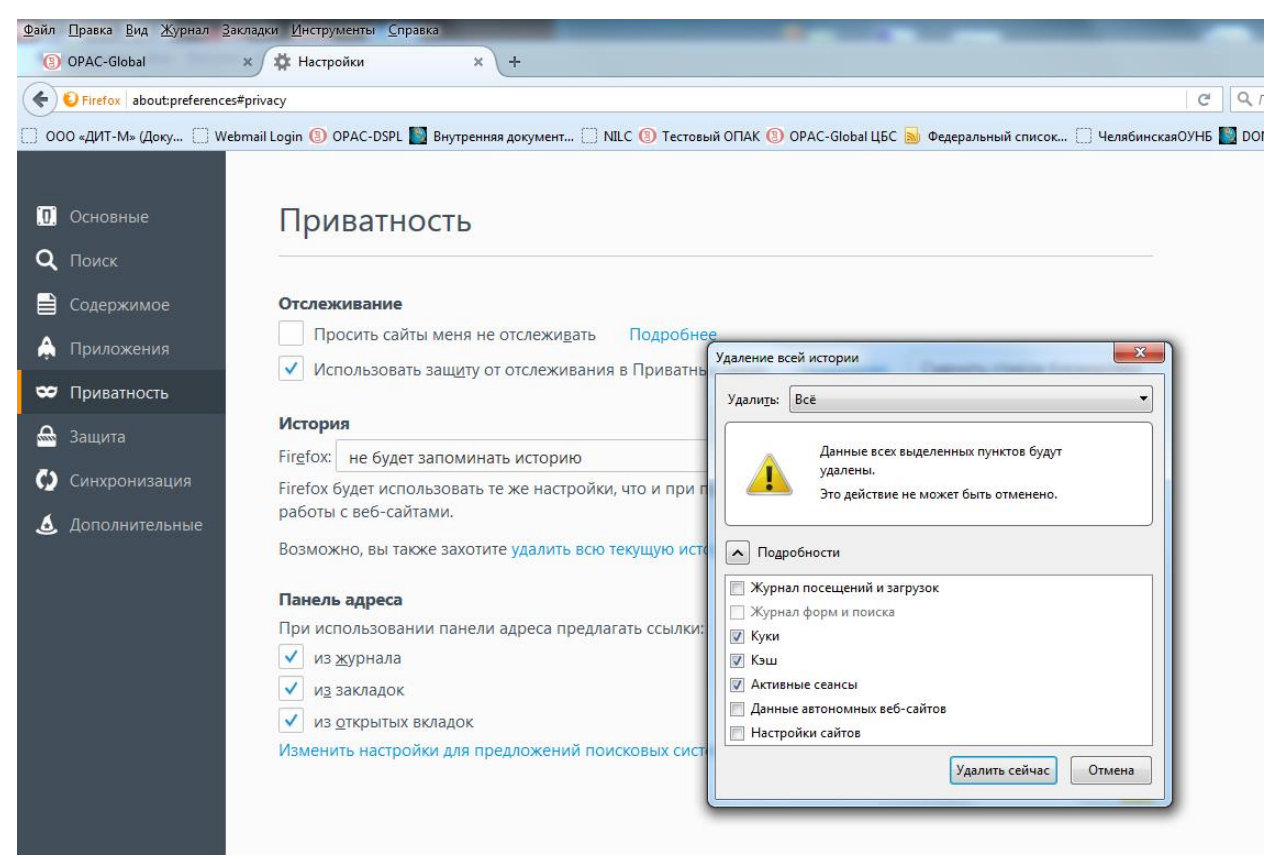

5. Закрываем браузер. Вновь запускаем браузер и можно работать в ОПАКЕ. Окошко должно выглядеть вот так (внизу появляется две картинки рекламы – DITM и SOFTWARE:

| OPAC- <i>Global</i><br>Полностью Web-технология глобальной электронной библиотеки |
|-----------------------------------------------------------------------------------|
| WEB-понск в электронных каталогах (Гостевой вход)<br>Вход                         |
| Вход для зарегистрированных пользователей<br>Идентификатор: Пароль: Вход          |
| Соругіght © 1999 - 2015, ООО "ДИТ-М"                                              |
| Разработано На базе решений                                                       |
| gum Software AG                                                                   |
|                                                                                   |